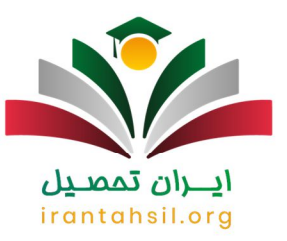

افرادی که قصد ثبت نام در سایت جهاد دانشگاهی را دارند، باید به آدرس hrtc.irکه یکی از سامانه های جدید این سازمان جهت فرایند اسم نویسی در آزمون های استخدامی است، وارد شوند. در حال حاضر برای تکمیل فرایند ثبت نام در آزمون هایی که از سمت جهاد دانشگاهی برگزار می شود، متقاضیان باید به سامانه جهاد دانشگاهی مراجعه کنند.

بسیاری از شرکت های دولتی و غیر دولتی آزمون های استخدامی خود را در همکاری با جهاد دانشگاهی برگزار می کنند. افرادی که متقاضی ثبت نام در سامانه جهاد دانشگاهی هستند، با ورود به پروفایل www.hrtc.ir می توانند اقدام به ثبت نام، دریافت کارت ورود به جلسه آزمون و مشاهده نتایج نمایند .از آنجا که اطلاع از نحوه ورود به سایت hrtc.ir و نحوه ثبت نام برای آزمون استخدامی برای داوطلبان بسیار اهمیت دارد، در ادامه مقاله توضیحاتی را در این خصوص ارائه خواهیم کرد. پس تا انتهای مقاله با ما باشید.

### معرفی سایت جهاد دانشگاهی به آدرسhrtc.ir

جهاد دانشگاهی یکی از مراکزی است که معمولاً برگزاری دوره های مختلف آموزشی و آزمون های مختلف در همکاری با ارگان ها و شرکت های سراسر کشور را بر عهده دارد. سابقا افراد برای ثبت نام در آزمون می بایست به صورت حضوری به مراکز جهاد دانشگاهی مراجعه می کردند، اما هم اکنون ثبت نام در سامانه جهاد دانشگاهی به صورت غیر حضوری صورت می گیرد.

از زمانی که سایت جهاد دانشگاهی به آدرس hrtc.ir راه اندازی شده است، کاربران و متقاضیان آزمون ها می توانند از طریق این سامانه از خدمات جهاد دانشگاهی استفاده نمایند. سامانه جهاد دانشگاهی جهت ثبت نام آزمون های مختلف مورد استفاده داوطلبان قرار می گیرد و در حال حاضر به عنوان یک مرجع اطلاع رسانی جهت برگزاری آزمون های استخدامی تبدیل شده است. به غیر از ثبت نام برای آزمون های مختلف، افراد می توانند دفترچه راهنمای آزمون، کارت ورود به جلسه و آزمون ها و نتایج آزمون ها را نیز از طریق این سامانه دریافت نمایند کفتری است که ورود به پریه این ا

زمينه وجود ندارد. Ir ant and sil.org

> در صورتی که هر گونه پیشنهاد ، انتقاد یا شکایتی از نحوه عملکرد مجموعه دارید، می توانید از طریق ایمیل info@irantahsil.org با ما در ارتباط باشید.

**ৎ** ৭৹৭৭০४۵۳৹४ তি irantahsil\_moshaver

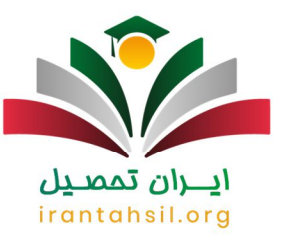

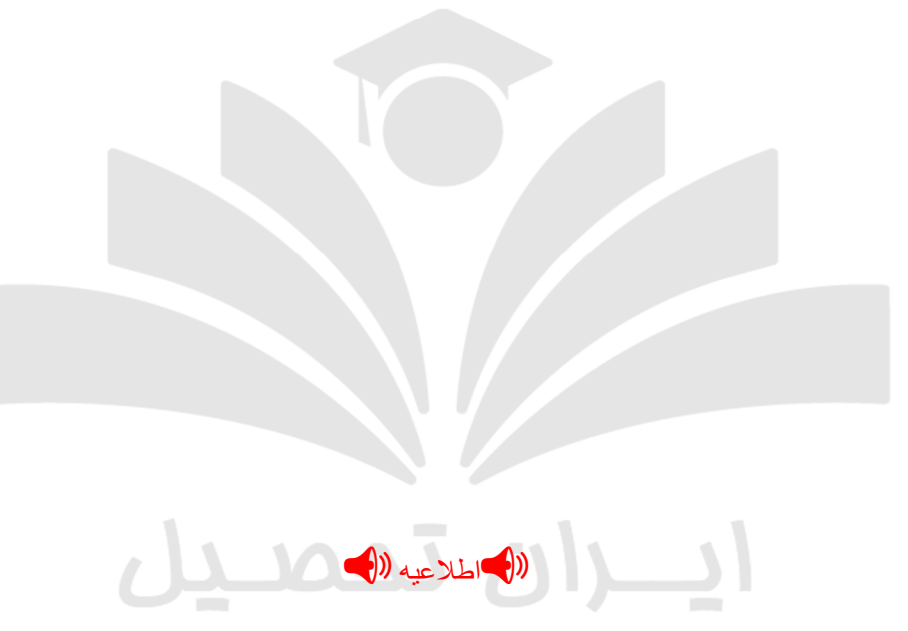

سایت رویش جهاد دانشگاهی، سایت ثبت نام جهاد دانشگاهی می باشد که متفاوت از سایت www.hrtc.ir بوده و افراد می توانند با ورود به این سایت مراحل ثبت نام خود را انجام دهند.

### راهنمای ورود به پروفایلwww.hrtc.ir

همانگونه که اشاره شد جهاد دانشگاهی در هماهنگی با سایر ارگان های دولتی و غیردولتی آزمون های مختلفی را برگزار می کند. از این رو داوطلبان جهت نام نویسی در این آزمون ها باید به سایت hrtc.ir مراجعه نمایند و از طریق این سایت فرآیند ثبت نام خود را تکمیل کنند.

> در صورتی که هر گونه پیشنهاد ، انتقاد یا شکایتی از نحوه عملکرد مجموعه دارید، می توانید از طریق ایمیل info@irantahsil.org با ما در ارتباط باشید.

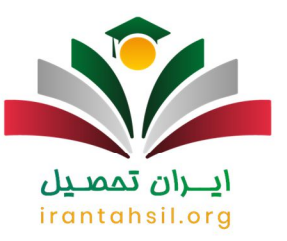

پس از ثبت نام در سامانه پروفایلی برای اشخاص ساخته میشوند که می توانند جهت پیگیری مراحل ثبت نام و ویرایش اطلاعات خود به این پروفایل وارد شوند. پروفایل ورود به سایت جهاد دانشگاهی برای هرکدام از آزمون های استخدامی که برگزار می شود متفاوت خواهد بود.

بدیهی است فقط افرادی می توانند وارد پروفایل شخصی خود از طریق این سامانه شوند که قبلاً در آزمون ثبت نام کرده باشند. بسیاری از افراد اطلاع کاملی از نحوه ثبت نام و ورود به پروفایل شخصی خود در سایت سایت جهاد دانشگاهی ندارند، به همین دلیل در ادامه راهنمای گام به گام ورود به پروفایل www.hrtc.ir را در اختیار شما قرار خواهیم داد.

🗌 🗌 🔤 بر ای ثبت نام باید به سایت آزمون های جهاد دانشگاهی به آدر س www.hrtc.irوار د شوید.

🗌 🗌 2 سپس بر گزینه " أزمون ها" را از طریق منوی بالای سایت انختاب کنید.

# **ایران تمصیل** irantahsil.org

📃 🗌 گدر این مرحله فهرست همه آزمون های فعال و یا غیر فعالی که در جهاد دانشگاهی برگزار شده اند، برای شما قابل مشاهده خواهند بود. اگر قصد شرکت در آزمونی را دارید، باید مواردی را انتخاب کنید که دارای مهلت ثبت نام هستند

> در صورتی که هر گونه پیشنهاد ، انتقاد یا شکایتی از نحوه عملکرد مجموعه دارید، می توانید از طریق ایمیل info@irantahsil.org با ما در ارتباط باشید.

ତ । irantahsil\_moshaver

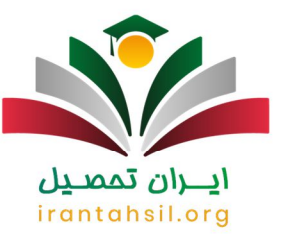

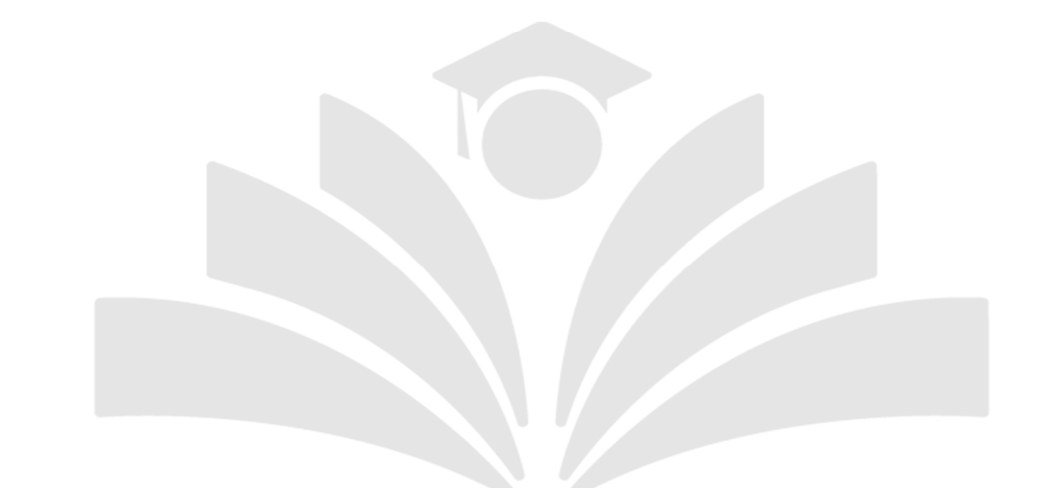

ما ما بنت نام در آزمون، باید گزینه " دفترچه راهنمای آزمون " را انتخاب نمایید و دفترچه راهنمای آزمون را دریافت کنید.

irantahsil.org

در صورتی که هر گونه پیشنهاد ، انتقاد یا شکایتی از نحوه عملکرد مجموعه دارید، می توانید از طریق ایمیل info@irantahsil.org با ما در ارتباط باشید.

**ৎ** ৭৹ঀ৽४۵٣৽४ @ irantahsil\_moshaver

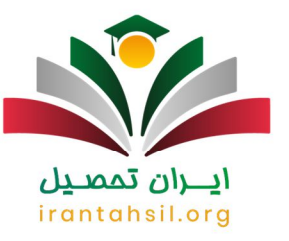

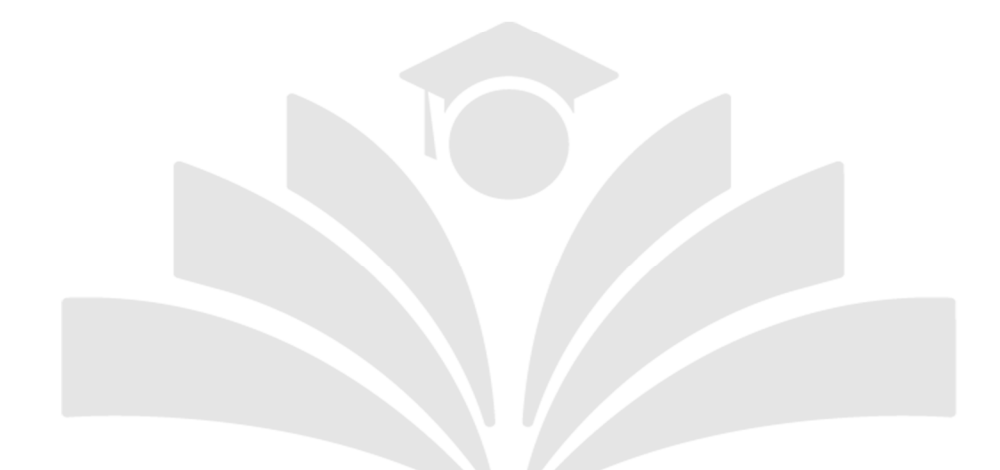

🗌 🗌 5 بعد از بررسی و مطالعه شرایط اعلام شده در دفترچه، بر روی گزینه " پرداخت هزینه " کلیک نمایید.

irantahsil.org

در صورتی که هر گونه پیشنهاد ، انتقاد یا شکایتی از نحوه عملکرد مجموعه دارید، می توانید از طریق ایمیل info@irantahsil.org با ما در ارتباط باشید.

**ৎ** ৭৹ঀ৽४۵٣৽४ @ irantahsil\_moshaver

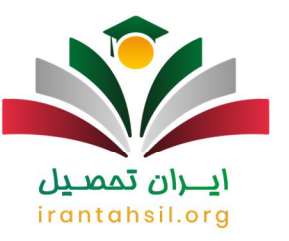

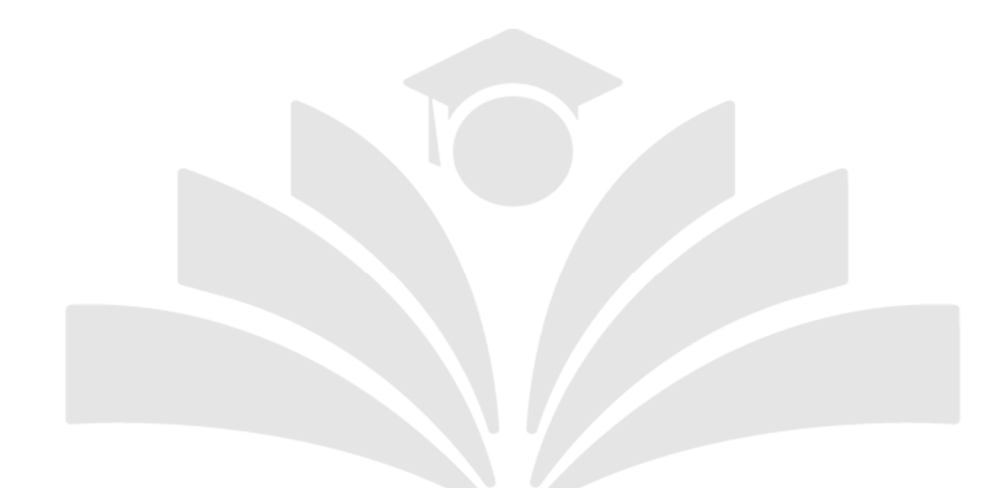

در این مرحله اطلاعاتی چون نام، نام خانوادگی، شماره تلفن همراه را وارد کنید و در پایان گزینه " پرداخت [ هزینه ثبت نام و آغاز ثبت نام " را انتخاب کنید و از طریق یکی از بانک های عضو شتاب ثبت نام خود را تکمیل کنید .

irantahsil.org

در صورتی که هر گونه پیشنهاد ، انتقاد یا شکایتی از نحوه عملکرد مجموعه دارید، می توانید از طریق ایمیل info@irantahsil.org با ما در ارتباط باشید.

**ৎ** ৭৹৭৭০४۵٣৹४ ত্তি irantahsil\_moshaver

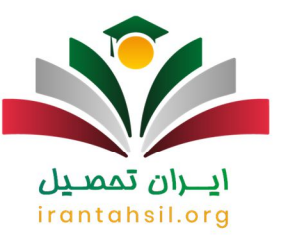

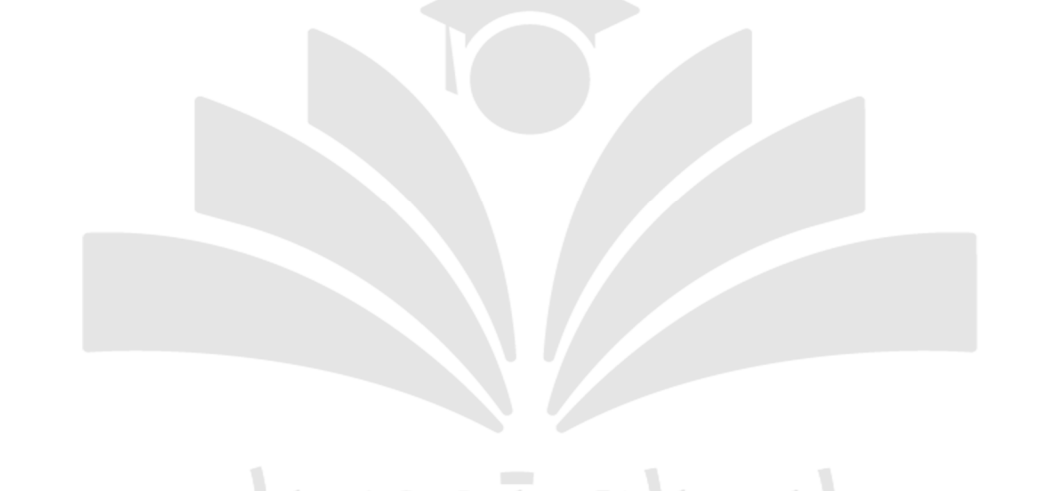

مر حله بعد توکن پر داخت خود را یادداشت کنید و از طریق صفحه اصلی سامانه بر روی گزینه " ثبت نام " کلیک نمایید.

irantahsil.org

در صورتی که هر گونه پیشنهاد ، انتقاد یا شکایتی از نحوه عملکرد مجموعه دارید، می توانید از طریق ایمیل info@irantahsil.org با ما در ارتباط باشید.

**ৎ** ৭৹ঀ৽४۵۳৽४ @ irantahsil\_moshaver

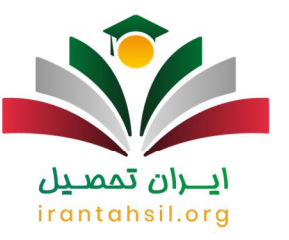

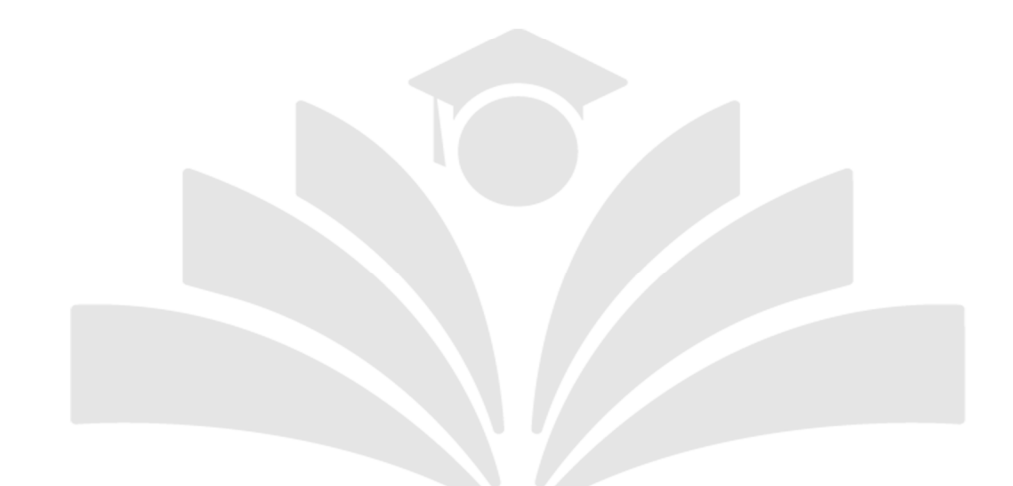

irantahsil.org

در صورتی که هر گونه پیشنهاد ، انتقاد یا شکایتی از نحوه عملکرد مجموعه دارید، می توانید از طریق ایمیل info@irantahsil.org با ما در ارتباط باشید.

**ৎ** ৭৹ঀ৽⋎۵۳৽⋎ ত্তি irantahsil\_moshaver

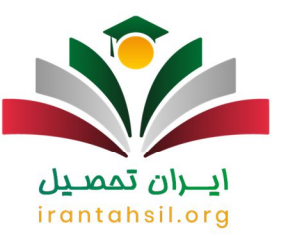

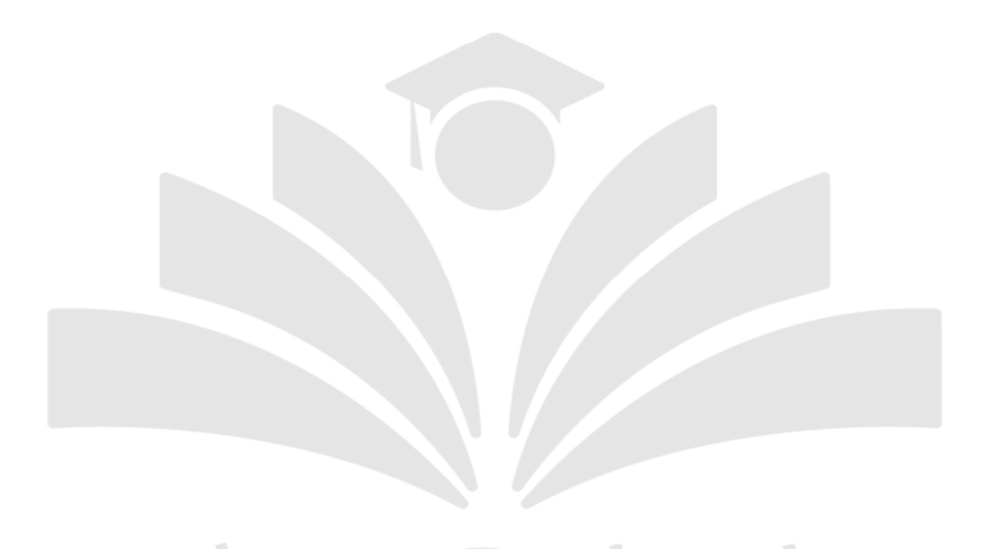

**ی**برای مشاهده <mark>دوره های جهاد دانشگاهی</mark> بر روی لینک کلیک کنید .

## نکات مهم هنگام ثبت نام آزمون استخدامی جهاد دانشگاهی

• (ع) سامانه جهاد دانشگاهی خدمات مختلفی را ارائه می دهد که یکی از آن ها برگزاری آزمون های مختلف است. بر همین اساس لازم است همه افرادی که قصد ثبت نام در آزمون های جهاد دانشگاهی را دارند، به سایت hrtc.ir مراجعه نمایند و از طریق آن مراحل ثبت نام خود را انجام دهند.

• (F چنانچه قصد ثبت نام در آزمون استخدام قوه قضاییه سایت جهاد دانشگاهی را دارید، قبل از هر چیز باید هزینه مربوط به ثبت نام را از طریق سایت hrtc.ir پرداخت نموده و پس از دریافت کد ر هگیری برای ورود به سامانه ثبت نام آزمون های استخدامی اقدام کنید.

> در صورتی که هر گونه پیشنهاد ، انتقاد یا شکایتی از نحوه عملکرد مجموعه دارید، می توانید از طریق ایمیل info@irantahsil.org با ما در ارتباط باشید.

**ৎ** ৭৹ঀ৽⋎۵٣৽⋎ ๏) irantahsil\_moshaver

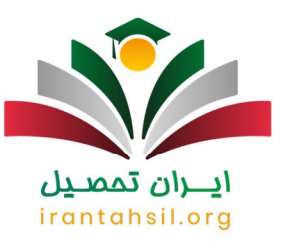

• (ج از آنجایی که بعد از پرداخت هزینه ثبت نام و دریافت توکن پرداخت، به هیچ عنوان مبلغ پرداخت شده به شما استرداد نخواهد شد، لازم است که متقاضیان ثبت نام در آزمون ها تنها در صورت برخورداری از شرایط اعلام شده، وارد پروسه اسم نویسی شوند

• (F جهت اطلاع از شر ایط و قوانین تعیین شده بر ای آز مون های مد نظر جهاد دانشگاهی می توانید دفتر چه ر اهنمای ثبت نام را از سایت اصلی آموزش مجازی جهت دانشگاه دریافت کنید و پس از اطلاع از شر ایط و قوانین موجود در صورت داشتن شر ایط تعیین شده، فر آیند ثبت نام خود را تکمیل نمایید.

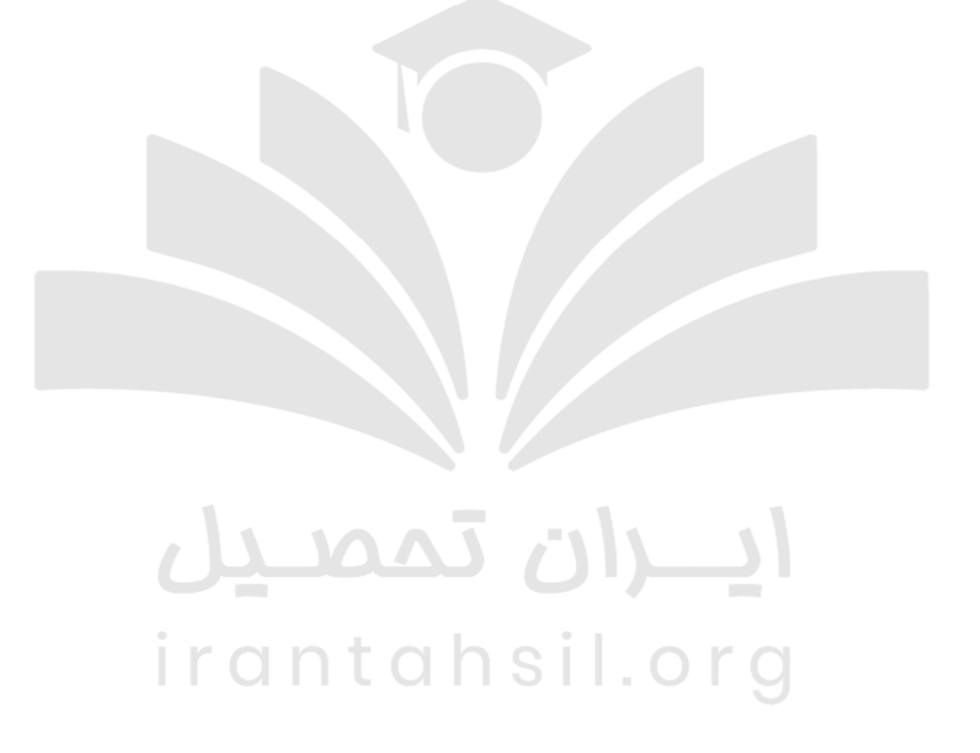

#### دریافت کارت ورود به جلسه آزمون استخدامی جهاد دانشگاهی

افرادی که شرایط اعلام شده در دفترچه آزمون استخدامی جهاد دانشگاهی را داشته باشند، باید قبل از شروع آزمون به سایت hrtc.ir وارد شوند و از طریق سامانه جهاد دانشگاهی کارت ورود به جلسه آزمون استخدامی خود را دریافت نمایند، زیرا برای شرکت در آزمون های استخدامی، افراد حتما باید کارت ورود به جلسه را به همراه داشته باشند .

> در صورتی که هر گونه پیشنهاد ، انتقاد یا شکایتی از نحوه عملکرد مجموعه دارید، می توانید از طریق ایمیل info@irantahsil.org با ما در ارتباط باشید.

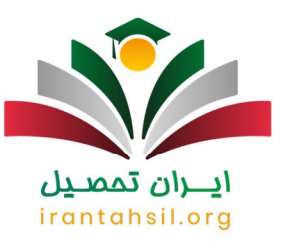

مراحل دریافت کارت ورود به جلسه آزمون جهاد دانشگاهی

برای دریافت کارت و رود به جلسه، به سایت جهاد دانشگاهی به آدرس hrtc.ir و قسمت مربوط به آزمون ها و ار د شوید.

• جد از از ورود به قسمت آزمون ها، لینک مربوط به آزمون خود را انتخاب کنید و بر روی گزینه ورود به پروفایل کلیک نمایید

• 🕤 در بخش بعد کد ملی و رمز عبور خود را وارد نموده و گزینه " ورود " را انتخاب کنید.

کن کته :چنانچه کد ر هگیری ثبت نام خود را فراموش نموده اید، بر روی گزینه بازیابی توکن / کد ر هگیری کلیک کنید تا کد ر هگیری شما بازیابی شود.

# **ايـران تمصيل** irantahsil.org

در صورتی که هر گونه پیشنهاد ، انتقاد یا شکایتی از نحوه عملکرد مجموعه دارید، می توانید از طریق ایمیل info@irantahsil.org با ما در ارتباط باشید.

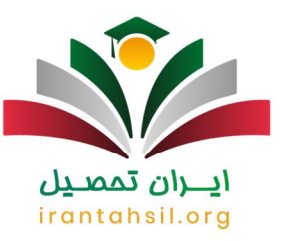

#### اعلام نتايج آزمون استخدامي جهاد دانشگاهي

پس از برگزاری هر کدام از آزمون های استخدامی، مرکز جهاد دانشگاهی نتایج را از طریق سایت hrtc.ir ارائه می دهد. از آنجا که تمامی مراحل مربوط به آزمون استخدامی به صورت اینترنتی انجام می شود، اعلام نتایج نیز از طریق سایت مذکور صورت می گیرد.

جهت مشاهده نتایج آزمون استخدامی از طریق سایت جهاد دانشگاهی ابتدا داوطلبان باید با ورود به پروفایل www.hrtc.irکد ملی و کد ر هگیری ثبت نام خود را وارد نموده و نتایج آزمون خود را مشاهده کنند. در ادامه با راهنمای مشاهده نتایج آزمون استخدامی جهاد دانشگاهی آشنا خواهید شد.

📃 📃 در أغاز به سایت آزمون استخدامی جهاد دانشگاهی و قسمت آزمون ها مراجعه کنید .

🗌 🗌 2در بخش بعد لینک آزمون خود را پیدا نموده و بر روی آن کلیک کنید.

📃 📃 🗲 جهت مشاهده اعلام نتایج آزمون خود، در این مرحله باید گزینه " ورود به پروفایل" را انتخاب کنید تا بتوانید نتیجه آزمون استخدامی خود را ببینید .

# **ايـران تمصيل** irantahsil.org

در صورتی که هر گونه پیشنهاد ، انتقاد یا شکایتی از نحوه عملکرد مجموعه دارید، می توانید از طریق ایمیل info@irantahsil.org با ما در ارتباط باشید.

**ৎ** ৭৹৭৭০४۵۳০४ ত্তি irantahsil\_moshaver

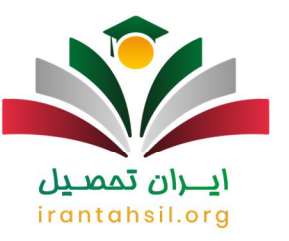

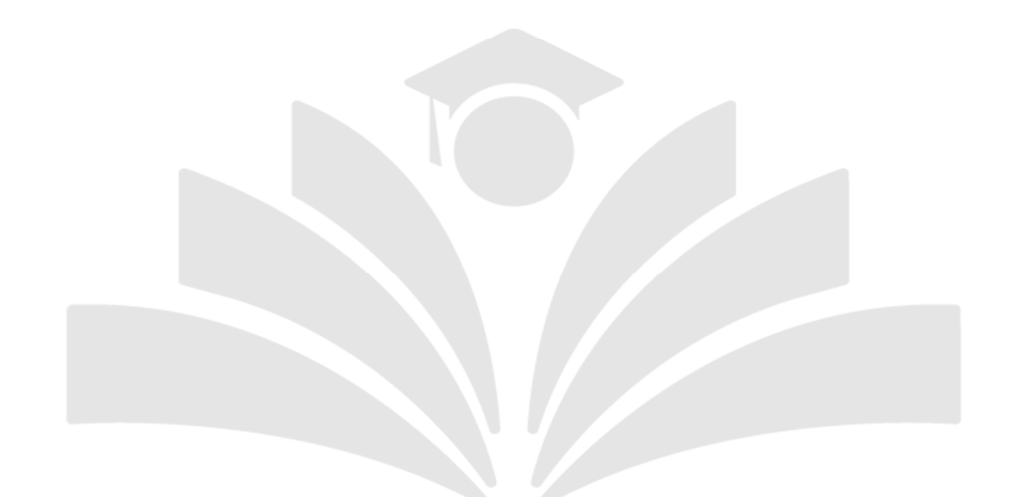

ا لاد این مرحله کد ملی و کد ر هگیری ثبت نامی خود را در کادر تعیین شده وارد کنید و بر روی گزینه " ورود به پروفایل کاربری " کلیک نمایید تا نتیجه آزمون شما در بخش کارنامه نمایان شود .

irantahsil.org

در صورتی که هر گونه پیشنهاد ، انتقاد یا شکایتی از نحوه عملکرد مجموعه دارید، می توانید از طریق ایمیل info@irantahsil.org با ما در ارتباط باشید.

**ৎ** ৭৹ঀ৽⋎۵۳৽⋎ ত্তি irantahsil\_moshaver

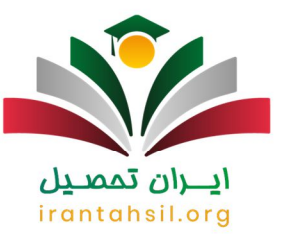

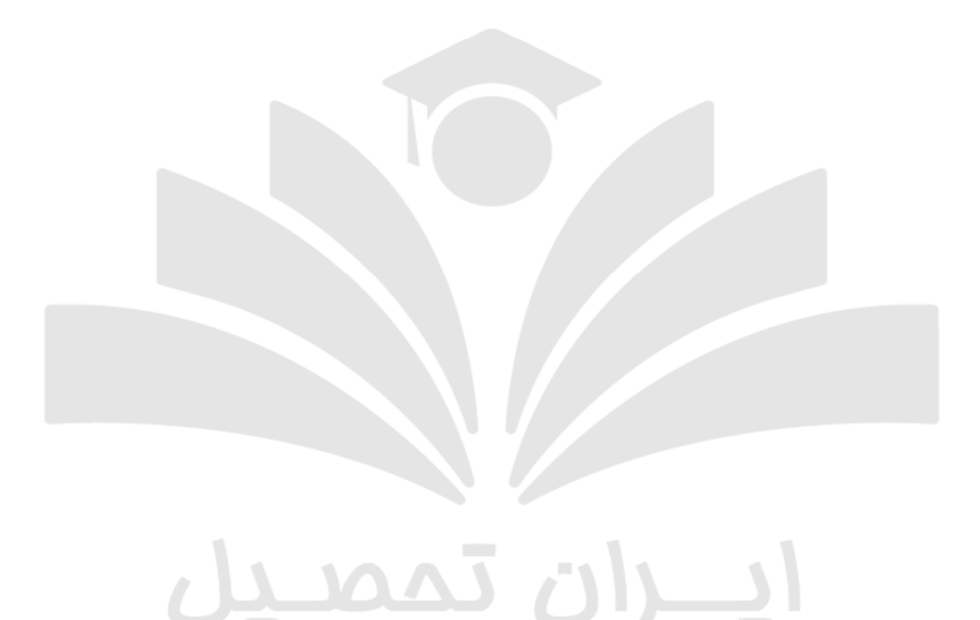

#### تماس با مرکز آزمون جهاد دانشگاهی

یکی از بخش هایی که جهاد دانشگاهی در سایت خود ارائه کرده است، بخش " تماس با ما " است که افراد می توانند از طریق ورود به پروفایل www.hrtc.ir وارد این بخش شوند. در صورتی که کاربران در ارتباط با استفاده از امکانات سامانه سوالی داشته باشند یا پیشنهاد و انتقادی داشته باشند، می توانند به این سایت مراجعه کرده و از طریق راه های ارتباطی اعلام شده برای ثبت نظرات خود اقدام کنند.

برای ورود به این بخش کافی است از طریق گزینه " تماس با ما " وارد راه های ارتباطی نمایش داده شوید. همان گونه که در تصویر زیر می بینید راه های ارتباطی با سایت hrtc.ir شامل تماس تلفنی، پست الکترونیک و پشتیبانی در پیام رسان بله است. البته لازم به ذکر است که در صورت احتیاج به ارتباط از طریق تماس تلفنی، باید در روز ها باید حتما در روز ها و ساعات اعلام شده در سامانه و با کارشناسان این سایت ارتباط برقرار نمایید.

> در صورتی که هر گونه پیشنهاد ، انتقاد یا شکایتی از نحوه عملکرد مجموعه دارید، می توانید از طریق ایمیل info@irantahsil.org با ما در ارتباط باشید.

**ে** ৭৹ঀ৽४۵٣৽४ তি irantahsil\_moshaver

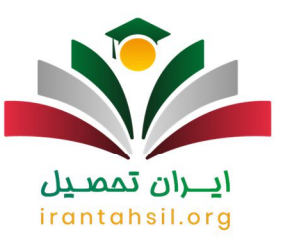

#### بخش سوالات متداول سایت آزمون جهاد دانشگاهی

همانگونه که در بخش های قبل ذکر شد بسیاری از سازمان ها و شرکت ها از طریق سایت hrtc.ir که سامانه اینترنتی جهاد دانشگاهی است، آزمون های مختلف و دوره های مختلفی را برگزار می کنند. بنابراین این سامانه مراجعان زیادی دارد.

افرادی که در صدد استفاده از امکانات این سامانه هستند، با سوالاتی مواجه می شوند که برای برای اکثر کاربران یکسان است. به همین جهت کارشناسان سامانه قسمتی را تحت عنوان " سوالات متداول " تعریف کرده اند که افراد می توانند سوالات خود را در این سایت ثبت کنند. در واقع افراد با مراجعه به این بخش می توانند ابهامات خود را برطرف کنند، با رایج ترین سوالاتی که کاربران در این سامانه قرار داده اند آشنا شده و پاسخ آن را دریافت نمایند.

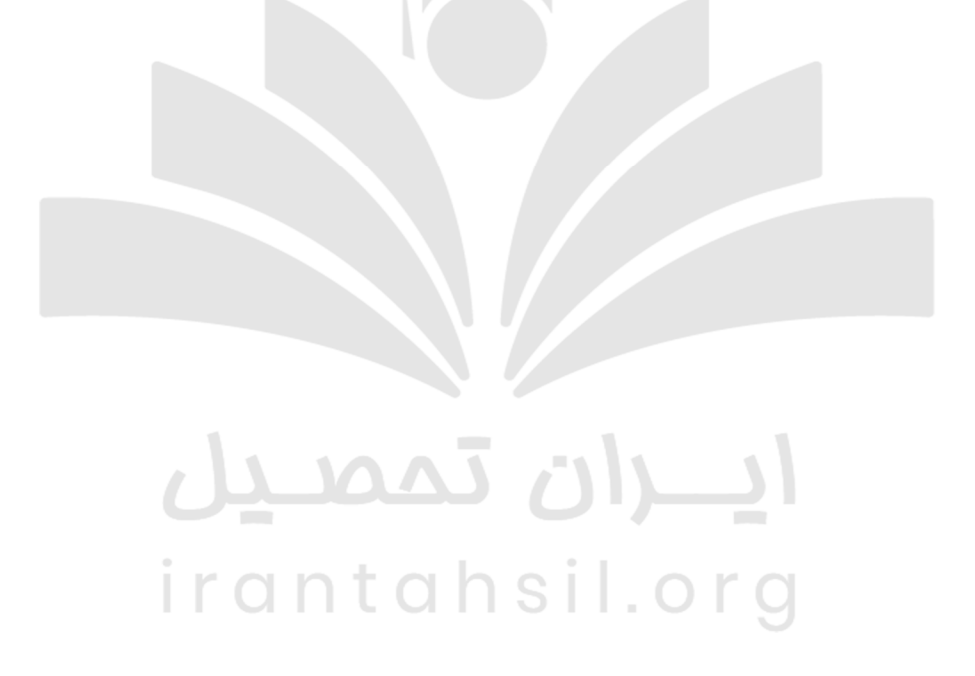

**ی**برای اطلاع از <u>لیست رشته های علمی کاربردی جهاد دانشگاهی تبریز</u> بر روی لینک کلیک نمایید .

در صورتی که هر گونه پیشنهاد ، انتقاد یا شکایتی از نحوه عملکرد مجموعه دارید، می توانید از طریق ایمیل info@irantahsil.org با ما در ارتباط باشید.

**ৎ** ৭৹৭৭০४۵۳০४ ত্তি irantahsil\_moshaver

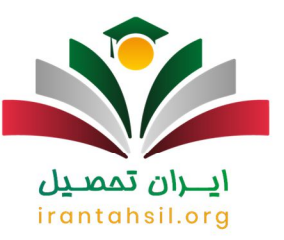

#### جديدترين اخبار پيرامون جهاد دانشگاهي

حمیته امداد و جهاد دانشگاهی مرکز نوآوری مشترک راه اندازی می کنند

به گزارش روابط عمومی جهاد دانشگاهی اردبیل؛ در این جلسه، رئیس جهاد دانشگاهی استان اردبیل با اشاره به این که کمیته امداد امام خمینی (ره) و جهاد دانشگاهی هر دو مولود انقلاب بوده و سابقه فعالیت های مشترک مختلفی را داشته اند، گفت: جهاد دانشگاهی اردبیل آماده همکاری و تعاملات بیشتر با کمیته امداد امام خمینی (ره) می باشد. دکتر اوچی اردبیلی، آموزش های مهارتی را بارزترین اشتراکات این دو نهاد عنوان کرد و ادامه داد: طرح ملی توانمند سازی اقتصادی زنان سرپرست خانوار و طرح ملی مشاغل خانگی تجربه های مفید بر ای جهاد دانشگاهی بوده است که با طرفیت دو هزار نفر در استان به اجرا در آمده که نتایج این طرح ملی می تواند زمینه مناسب بر ای همکاری های بعدی با کمیته امداد باشد.

توجه ویژه به جهاد دانشگاهی در برنامه توسعه هفتم و بودجه ۱۴۰۲

به گزارش خبرگزاری مهر به نقل از جهاد دانشگاهی، دکتر اقبال شاکری خود را از نیروهای اولیه جهاد دانشگاهی دانست و گفت: به توانمندی جهاد دانشگاهی در حوزه های مورد نیاز کشور به ویژه حوزه فناوری و فعالیت آن در راستای برطرف کردن این نیاز ها اعتقاد بسیار راسخی دارم .

نماینده مردم تهران در مجلس تصریح کرد: بنا داریم در مجلس شورای اسلامی با ارتباطات و جلسات با نهادهای مخاطب و مصرف کننده این تولیدات، تولیدات جهاد دانشگاهی را به مرحله استفاده برسانیم. وی بیان کرد: در مجلس در بودجه ۱۴۰۲ و برنامه توسعه هفتم جایی را برای جهاد دانشگاهی در نظر خواهیم گرفت و کمک می کنیم تا این نهاد در عرصه قانون گذاری و به ویژه بودجه ای و توسعه ای کشور دیده شود.

### irantahsil.org

در صورتی که هر گونه پیشنهاد ، انتقاد یا شکایتی از نحوه عملکرد مجموعه دارید، می توانید از طریق ایمیل info@irantahsil.org با ما در ارتباط باشید.

**ে** ৭৹ঀ৽४۵٣৽४ তি irantahsil\_moshaver

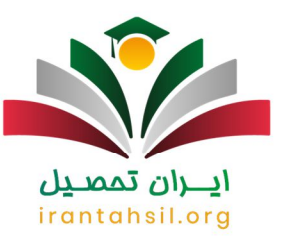

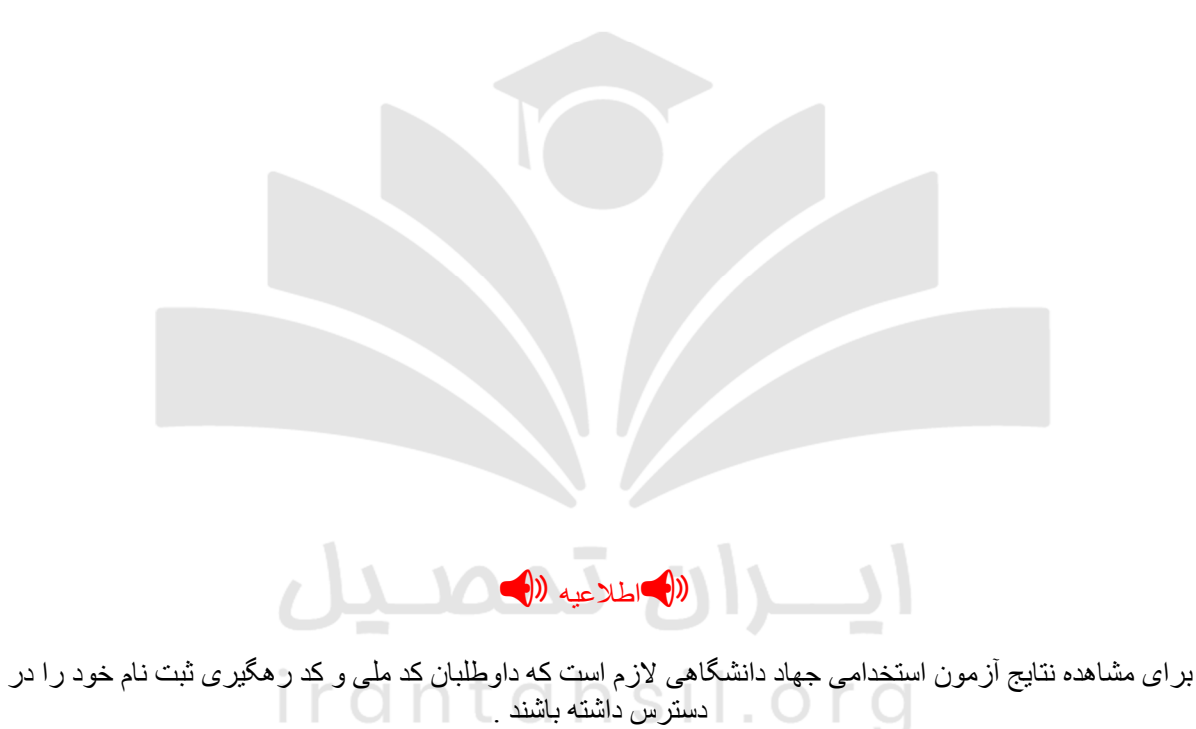

خلاصه مطالب

سایت hrtc.ir جهاد دانشگاهی با هدف اسم نویسی در آزمون های استخدامی مختلف ر اه اندازی شده است. ثبت نام اینترنتی در آزمون های استخدامی باعث صرفه جویی در وقت و هزینه افراد و همچنین برقراری نظم در فرایند برگزاری آزمون از سوی شرکت های برگزار کننده است.

> در صورتی که هر گونه پیشنهاد ، انتقاد یا شکایتی از نحوه عملکرد مجموعه دارید، می توانید از طریق ایمیل info@irantahsil.org با ما در ارتباط باشید.

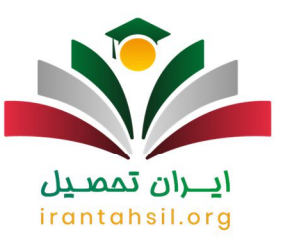

به همین جهت سامانه های مختلف از جمله سایت جهاد دانشگاهی به آدرس hrtc.ir ایجاد شده اند که داوطلبان می توانند برای شرکت در آزمون استخدامی مختلف در زمان تعیین شده به سامانه فوق مراجعه کرده و پروسه ثبت نام خود را تکمیل نمایند.

بايد اشاره كرد كه اطلاعيه هاى مربوط به زمان ثبت نام آزمون ها در همين سايت منتشر مى شود و علاقه مندان مى توانند در مهلت مقرر ثبت نام خود را انجام دهند. در اين مقاله به بررسى نحوه ورود به پروفايل www.hrtc.ir و همچنين نحوه دريافت كارت ورود به جلسه مشاهده نتايج پرداختيم. چنانچه در خصوص مطالب ار انه شده در مطالب مذكور سوال و ابهامى داشته باشيد، مى توانيد با كارشناسان مجرب ما در آكادمى ايران تحصيل تماس حاصل نماييد تا مشاوره هاى لازم را در اختيار شما قرار دهند.

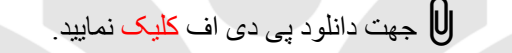

# **ایران تمصیل** irantahsil.org

در صورتی که هر گونه پیشنهاد ، انتقاد یا شکایتی از نحوه عملکرد مجموعه دارید، می توانید از طریق ایمیل info@irantahsil.org با ما در ارتباط باشید.

ତ । ।irantahsil\_moshaver